## So änderst du dein Passwort:

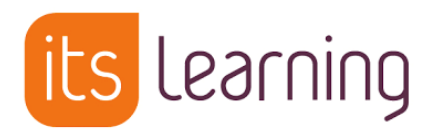

- 1. Melde dich in itslearning an.
- 2. Klicke rechts auf deinen Namen.

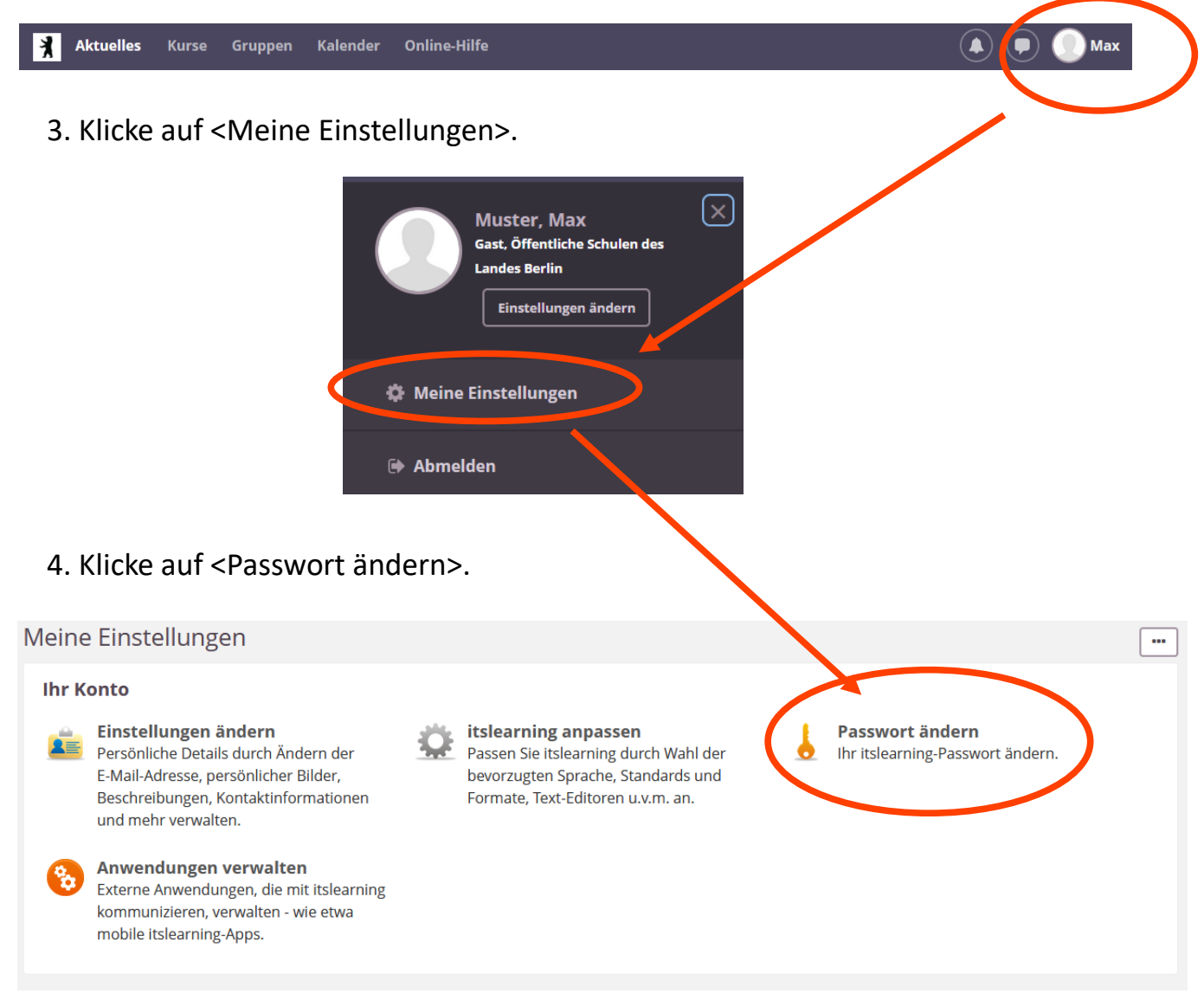

5. Gib nun erst dein altes und anschließend zwei Mal dein neues Passwort ein.

| Altes Passwort                                            | Klicke anschließend auf <speichern>.</speichern>                                                                  |
|-----------------------------------------------------------|----------------------------------------------------------------------------------------------------|
| Neues Passwort eingeben<br>Neues Passwort erneut eingeben | Das neue Passwort sollte mindestens 8<br>Zeichen enthalten, ein Sonderzeichen<br>sowie Klein- und Großbuchstaben. |
| Speichern Abbrechen Hilfe                                 |                                                                                                    |